#### Installation Instructions English Translation of the Original Installation Instructions

# BioPAT<sup>®</sup> Trace OPC<sup>®</sup> DA Server

Software

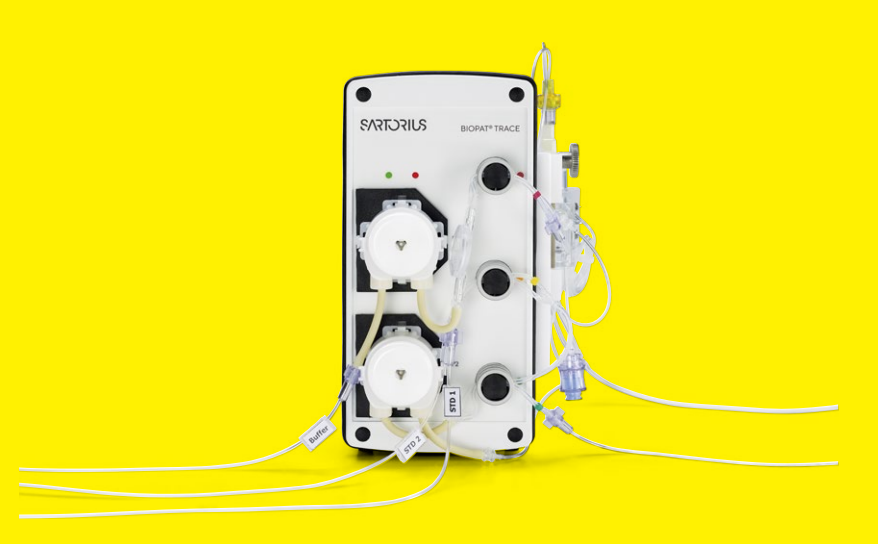

85037-552-54

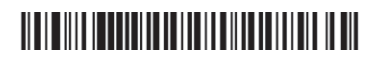

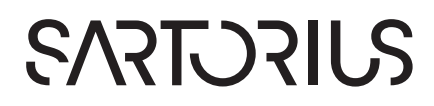

# Contents

| 1 | Abo | out These Instructions                                                | 4               |
|---|-----|-----------------------------------------------------------------------|-----------------|
|   | 1.1 | Scope                                                                 | 4               |
|   | 1.2 | Accompanying Documents                                                | 4               |
|   | 1.3 | Symbols Used                                                          | 5               |
|   |     | 1.3.1 Warnings                                                        | 5               |
|   |     | 1.3.2 Other Symbols Used                                              | 5               |
| 2 | Bas | sic Principles of Software Use                                        | 6               |
|   | 2.1 | Legal Information                                                     | 6               |
|   |     | 2.1.1 Installation Instructions                                       | 6               |
|   |     | 2.1.2 "BioPAT <sup>®</sup> Trace OPC <sup>®</sup> DA Server" Software | 6               |
|   |     | 2.1.3 Trademark Rights                                                | 7               |
|   | 2.2 | Safety Instructions                                                   | 8               |
|   | 2.3 | Intended Use                                                          | 8               |
|   | 2.4 | Equipment Supplied                                                    | 9               |
|   | 2.5 | Requirements                                                          | 9               |
|   |     | 2.5.1 Operating Personnel                                             | 9               |
|   |     | 2.5.2 Hardware                                                        | 9               |
|   |     | 2.5.3 Operating System                                                | 9               |
|   |     | 2.5.4 Additional Software                                             | 9               |
|   | 2.6 | Software Description                                                  | 10              |
|   | 2.7 | Software Setup                                                        | 10              |
| 3 | Cor | nfigurations and Installation                                         |                 |
|   | 3.1 | Preconfiguring the Operating System Settings                          |                 |
|   | 3.2 | Installation                                                          | 12              |
|   | 3.3 | Starting the Configuration                                            | 20              |
|   | 3.4 | Verifying the Correct Display of Values                               | 26              |
|   | 3.5 | Initial Operation of the OPC® DA Server                               | 32              |
| 4 | Spe | ecifications                                                          | 33              |
| 5 | ۵n  | nendiv                                                                | 2/              |
| 5 | ~PF | Additional Documentation                                              | <b>34</b><br>۲۸ |
|   | J.I |                                                                       |                 |

# 1 About These Instructions

## 1.1 Scope

These instructions supply all the information you need to install your "BioPAT® Trace OPC® DA Server" software (hereinafter also referred to as "the software").

This manual applies to the following versions of the software:

| Software   Name                 | Article number | Version number |
|---------------------------------|----------------|----------------|
| BioPAT® Trace<br>OPC® DA Server | BPTOOPC        | 1.0.0          |

## 1.2 Accompanying Documents

These instructions describe how to install the software.

- ▶ In addition to this manual, observe the following documents:
  - OPC® Server Ethernet, user manual, version D-112011-01
  - BioPAT<sup>®</sup> Trace Multi Trace, Operating Manual
  - BioPAT<sup>®</sup> MFCS/win, Operating Instructions

## 1.3 Symbols Used

#### 1.3.1 Warnings

### ▲ CAUTION

Denotes a danger with risk that moderate or minor injury may result if it is **not** avoided.

| 1.3.2            | Other Symbols Used                                          |
|------------------|-------------------------------------------------------------|
|                  | Required action: Describes actions that must be performed.  |
| $\triangleright$ | Result: Describes the result of the activities carried out. |
| []               | Text inside brackets refers to control and display elements |

#### Figures on the Operating Display

Depending on the device configuration, the figures on the operating display of the device may differ from those described in these instructions.

# 2 Basic Principles of Software Use

## 2.1 Legal Information

#### 2.1.1 Installation Instructions

These installation instructions or parts thereof must not be reproduced or transmitted to others in any form. All rights reserved by Sartorius Stedim Biotech GmbH in accordance with copyright law. The installation instructions are intended for use by the purchaser only. Transfer to third parties, whether free of charge or in return for payment, is not permitted.

#### 2.1.2 "BioPAT® Trace OPC® DA Server" Software

The software contained on the "BioPAT® Trace OPC® DA Server" DVD-ROM is the property of Sartorius Stedim Biotech GmbH. Sartorius Stedim Biotech GmbH owns the copyright for the "BioPAT® Trace OPC® DA Server" software and will hold you liable for any damage incurred as a result of copyright violations on your part.

The license agreement for the "BioPAT<sup>®</sup> Trace OPC<sup>®</sup> DA Server" software will be displayed when you install the software (see Chapter "3.2 Installation", page 12).

#### License Agreement

In particular, the following shall apply:

- With the exception of a backup copy, the software may not be reproduced, changed, reverse engineered, or modified by recompiling.
- The OPC<sup>®</sup> Server can manage several devices!
- The software is intended for use by the purchaser only. Transfer to third parties, whether free of charge or in return for payment, is not permitted.

If you experience problems with the enclosed software, please send an e-mail to trace@sartorius.com.

Any liability for the software of other developers provided on the DVD-ROM or software already installed on your system is hereby excluded.

Users shall be liable for the improper use of said software.

#### 2.1.3 Trademark Rights

Microsoft<sup>®</sup> and Windows<sup>®</sup> are either registered trademarks or trademarks of Microsoft Corporation in the United States of America and | or other countries.

Other product names mentioned in these operating instructions may be trademarks or registered trademarks of the respective companies and are hereby acknowledged.

# 2.2 Safety Instructions

## 

#### Property Damage due to Improper Use of the Software

Changes to the software through recompiling, incomplete or faulty inputs may lead to incorrect product tests and | or incorrect reports. Faulty inspections and faulty reports can result in property damage.

- Do not carry out any recompiling of the software. If any modifications to the software are required, these should only be carried out by Sartorius employees.
- Please read the operating instructions before using the program.
- Only use the program as described in the operating instructions.
- The installation instructions and operating instructions should be stored such that they are always accessible to all individuals who work with the program.
- The software can be operated correctly only on computers which fulfill the minimum requirements (Chapter "4 Specifications", page 33).

# 2.3 Intended Use

The intended use of the software requires that you

- have installed the software on your system in accordance with the installation instructions,
- have read and understood the operating instructions,
- use the software only as described in the operating instructions,
- use the software only to control devices and components approved by Sartorius.

#### Improper Use

You are deemed to be using the software improperly if

- you change it by recompiling,
- you use it in ways other than those described in the operating instructions.

# 2.4 Equipment Supplied

The "BioPAT® Trace OPC® DA Server" installation software is delivered with the following equipment:

- "BioPAT<sup>®</sup> Trace OPC<sup>®</sup> DA Server", installation software (on DVD-ROM)
- "BioPAT® Trace OPC® DA Server", license key (printed on the DVD cover)
- "BioPAT® Trace OPC® DA Server", installation instructions (printout)

# 2.5 Requirements

#### 2.5.1 Operating Personnel

- The user has technical knowledge in biotechnology.
- The user must have experience in dealing with the software functions and elements of the user interface of the operating system (see Chapter "4 Specifications", page 33).

#### 2.5.2 Hardware

For the installation and execution of the "BioPAT® Trace OPC® DA Server" software, the computer must fulfill minimum requirements. See Chapter "4 Specifications", page 33.

#### 2.5.3 Operating System

An operating system must be installed for installation and execution of the "BioPAT® Trace OPC® DA Server" software (see Chapter "4 Specifications", page 33).

#### 2.5.4 Additional Software

#### Software Help

To use the software help, you must install software that can display PDF files. A suitable program is Adobe Reader, for example.

# 2.6 Software Description

The "BioPAT® Trace OPC® DA Server" software complies with the first specification of the OPC® Foundation and is intended for process data communication. It defines an interface between client software and server software for data exchange. An OPC® server enables one (or several) OPC® client(s) to access process data via this interface.

# 2.7 Software Setup

In this chapter, you will gain an overview of the software setup:

#### Make sure that

- "MFCS/win" (including "Support Package" from version 1) is installed,
- "OPC<sup>®</sup> Client" (from "MFCS") is installed!

| Type of action                                                                                                    | Chapter                                                 |
|----------------------------------------------------------------------------------------------------|---------------------------------------------------------|
| Configurations and installation:<br>Configuring the settings for the operating<br>system of the "BioPAT® Trace OPC® DA<br>Server's" computer<br>Configuring the settings on the BioPAT®<br>Trace system (e.g. IP address)<br>Installing the "BioPAT® Trace OPC® DA<br>Server" software | Chapter "3 Configurations<br>and Installation", page 11 |
| Jerver Soltware                                                                                                    |                                                         |

# 3 Configurations and Installation

# 3.1 Preconfiguring the Operating System Settings

#### Tip:

Sartorius Stedim Biotech GmbH recommends installing the "BioPAT® Trace OPC® DA Server" software on a newly installed operating system to avoid any compatibility issues that may occur with pre-installed software.

Before installing the software, it is necessary that you configure some settings in your operating system.

During installation, the operating system settings are checked. Incorrect settings in the operating system will lead to error messages or the installation being aborted.

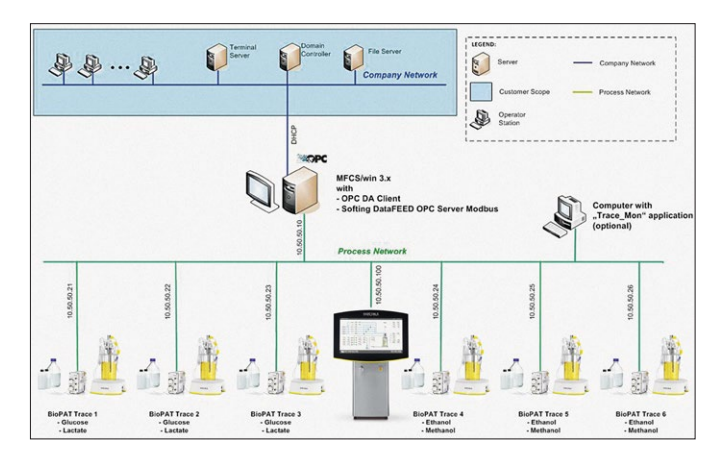

Layout example for installing the "BioPAT® Trace OPC® DA Server"

# 3.2 Installation

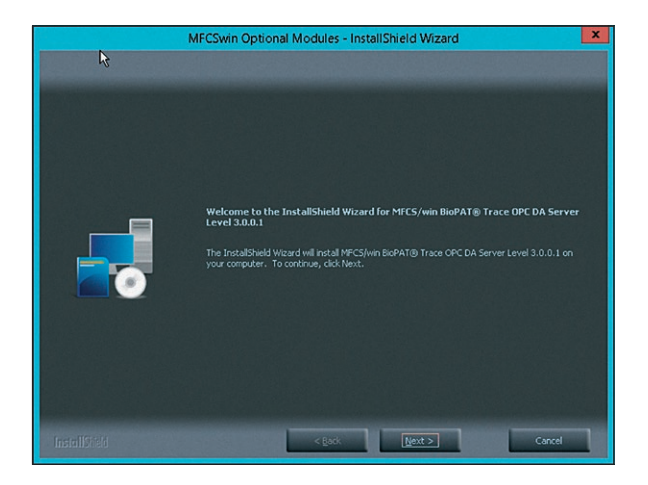

▶ Start the installation with [Next >].

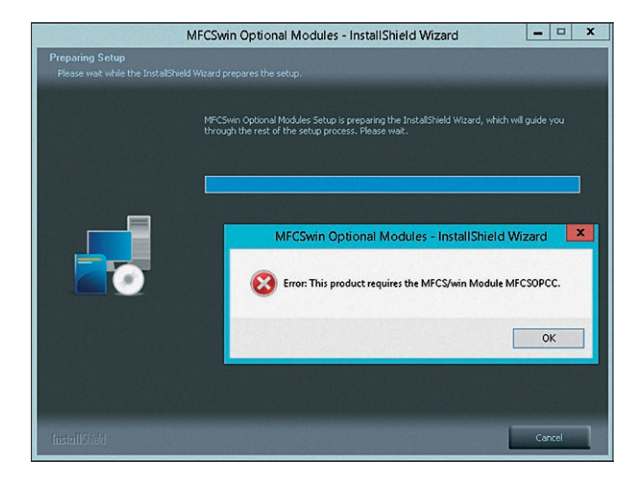

This screen appears when the requirements for installation are not met.
 End the installation.

- Make sure that all system requirements are met.
- ► Carry out a restart.
- Continue with the installation process.

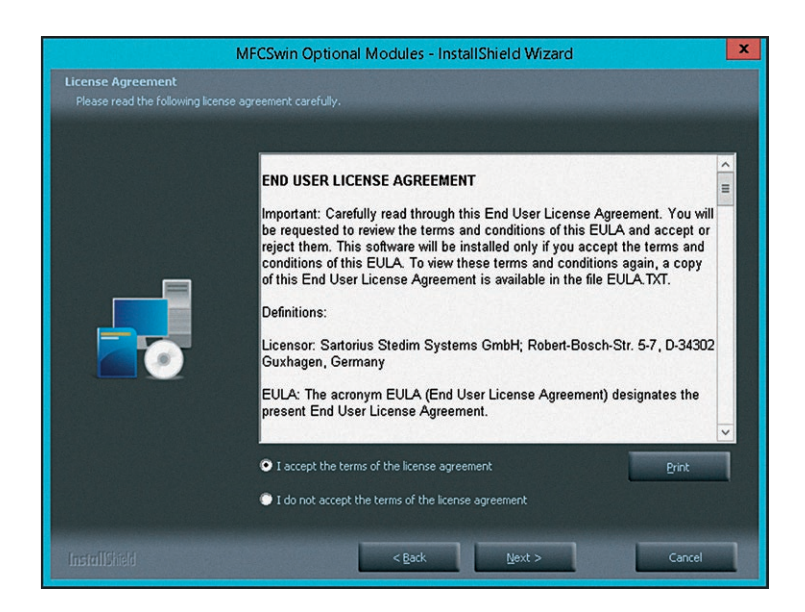

▶ Agree to licensing terms and continue with [Next >].

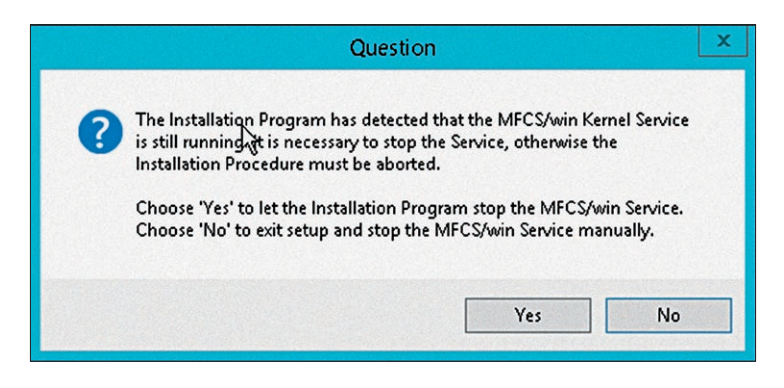

Select [Yes] to continue.

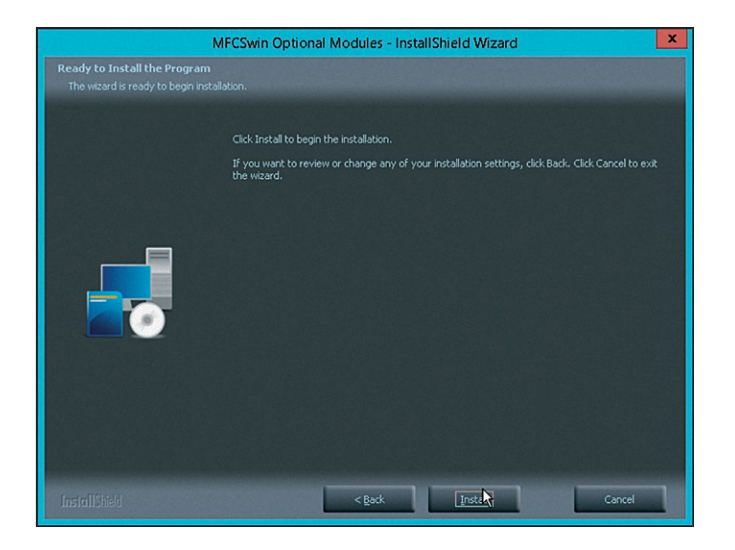

▶ [Install] to start the installation.

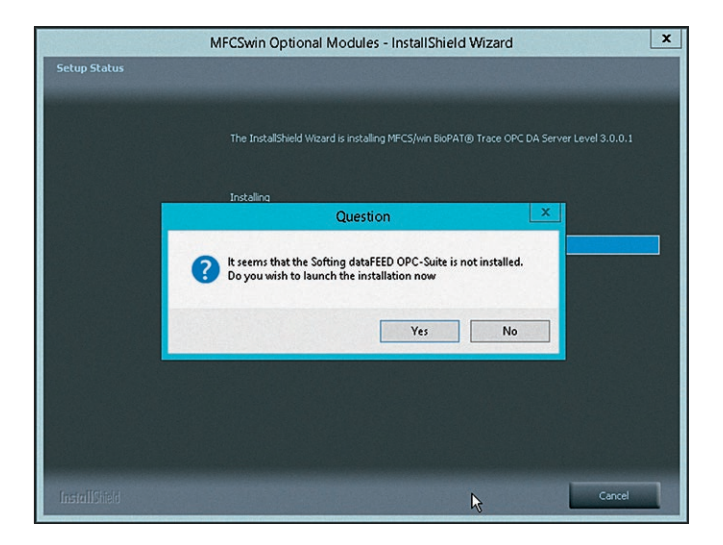

▶ [Yes] to select "dataFEED".

| MFCSwin Optional Modules - InstallShield Wizard                                                                                                    |
|----------------------------------------------------------------------------------------------------|
| Setup Status The InstallSheld Wizard is installing MPCS/win BioPAT(8) Trace OPC DA Server Level 3.0.0.1  Softing dataFEED OPC Suite - InstallShield Wizard Select the language for the installation from the choices below. English [United States] UK Cancel |
| Cancel Cancel                                                                                                    |

▶ Selecting the language for the "dataFEED Suite" setup.

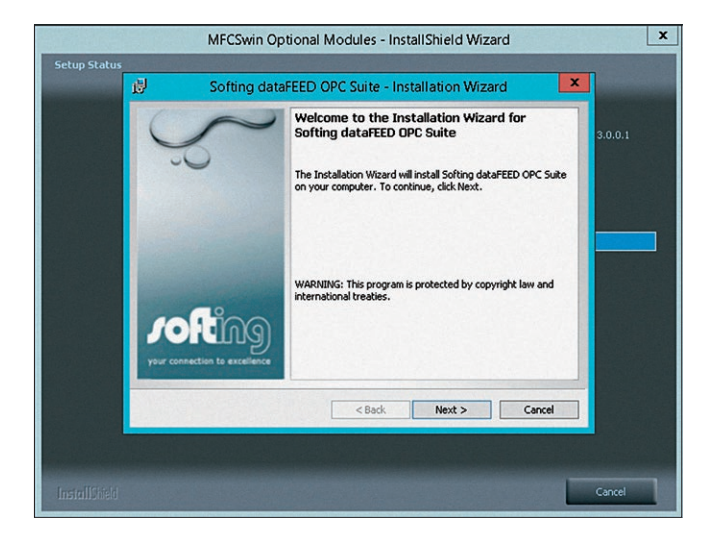

▶ Selecting [Next >] to install the "dataFEED Suite".

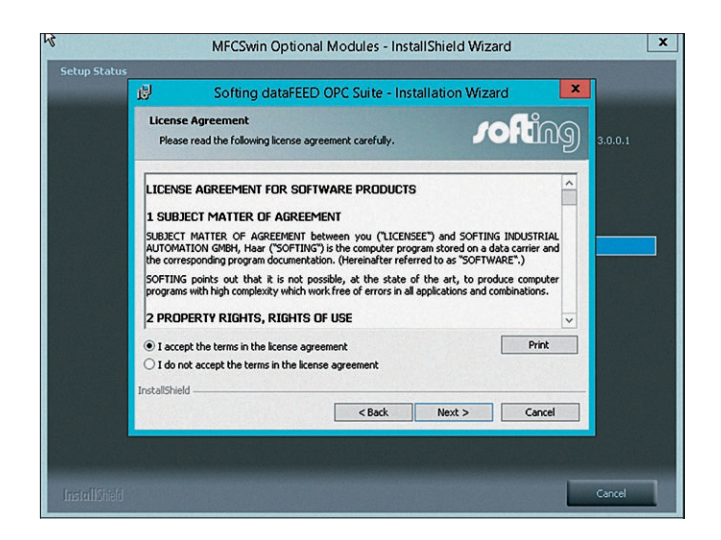

▶ Agree to licensing terms and continue with [Next >].

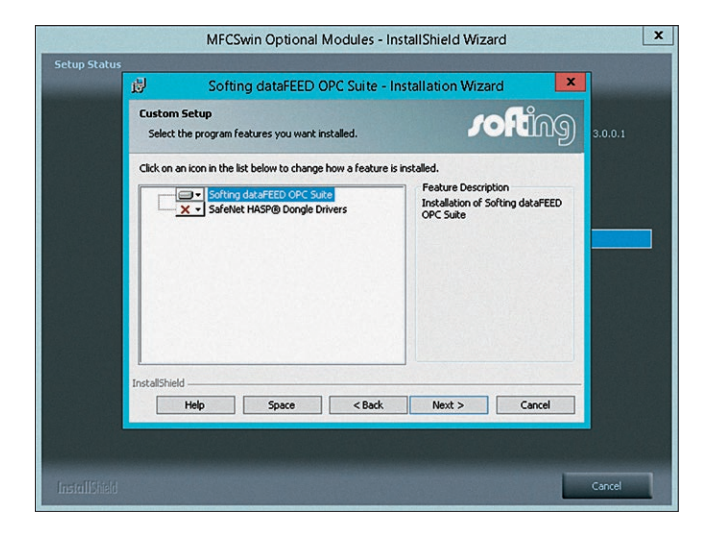

Confirm this display with [Next >].

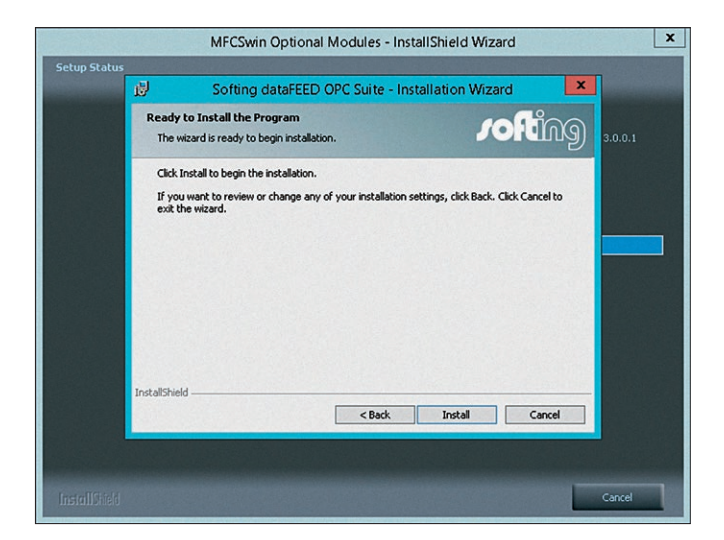

Start the installation with [Install].

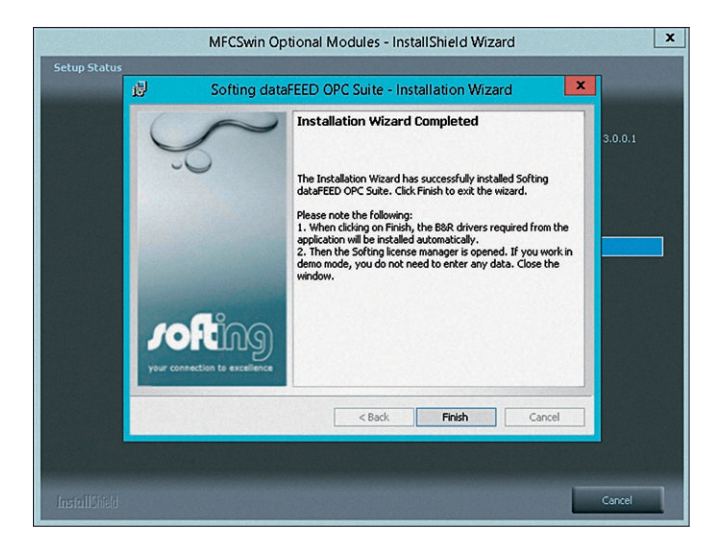

Confirm completion of the installation with [Finish].

| 9                                                           | Automation Net PVI V4.0 Setup                                                                                                    |
|-------------------------------------------------------------|----------------------------------------------------------------------------------------------------|
| Choose Install Location<br>Choose the folder in which to in | stall Automation Net PVI V4.0.                                                                                                    |
|                                                             | Setup will install Automation Net PVI VI-0 in the following folder. To install in a different folder,<br>dick browse and select another folder. Click Install to start the installation. |
| BeR                                                         | Destination Folder<br><u>Information</u><br>Space required: 61.2MB<br>Space available: 33.068                                                                                            |
| B&R Installation                                            | Install                                                                                                    |
| DISUBLIC                                                    |                                                                                                    |

▶ Negate the prompt for "Third Party Software" with [Cancel].

| <b>9</b>                                            | Automation Net PVI V4.0 Setup                                                                                                    | x |
|-----------------------------------------------------|----------------------------------------------------------------------------------------------------|---|
| Choose Install Locatio<br>Choose the folder in whic | o install Automation Net PVI V4.0.                                                                                                    |   |
|                                                     | Setup will install Automation Net PVI V4.0 in the following folder. To install in a different folder,<br>dick Browse and select another folder. Click Install to start the installation. |   |
| Ru                                                  | Automation Net PVI V4.0 Setup ×                                                                                                    |   |
|                                                     | Ves No Browse                                                                                                    |   |
|                                                     | Space available: 33.008                                                                                                    |   |
| B&R Installation                                    | Instal                                                                                                    |   |

▶ Confirm cancellation of the "Third Party Installation" process with [Yes].

|                   | Softing License Manager                                                                  |         |
|-------------------|------------------------------------------------------------------------------------------|---------|
| <b>. ofting</b>   | Management and activation of software licenses on PC's                                   | c       |
| Licensing on      | Available licenses on this PC                                                            |         |
| PC<br>USB Dongle  | Product Name Order Number Version Expires Options License                                |         |
| Softing Interface | Activite for this PC   Generate license file for remote PC   PC with internet connection |         |
|                   | PC-1d: BIOS: Phoenix Technologies ITD - BYTEL - 6040000 (BIOSWHware-56464532:2429085-6db | 412br - |
|                   | PC without internet connection                                                           |         |
| Configuration     | Export PC-lds Import leanes file                                                         |         |
| Help              |                                                                                          |         |

 $\triangleright$  The license manager is started.

▶ Enter the "License Key" (printed on the DVD cover)

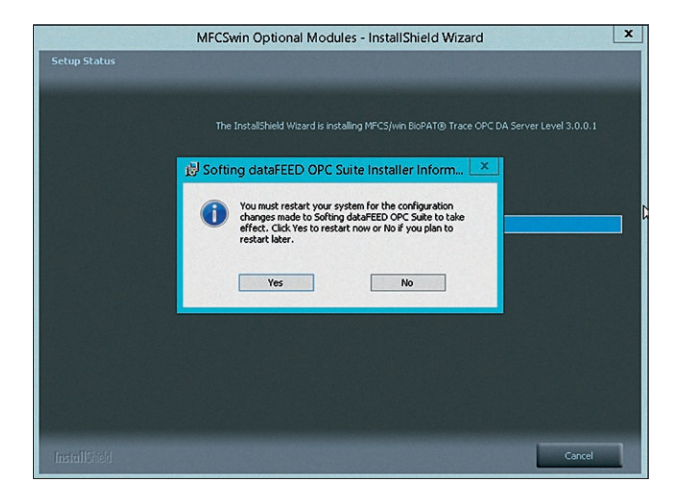

▶ After installation, carry out a "Restart" by selecting [Yes].

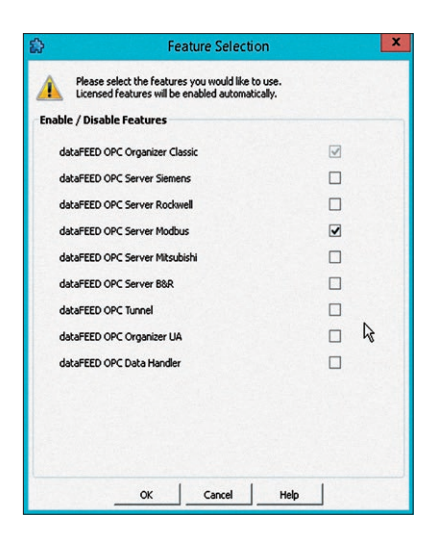

- Select this selection field only (if necessary, delete the marking of all other fields).
- ▶ Confirm with [OK].
- $\triangleright$  The installation is completed.

# 3.3 Starting the Configuration

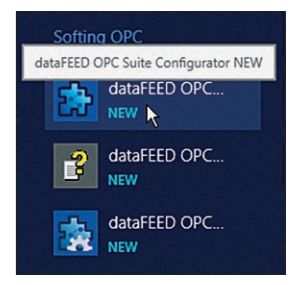

▶ Select [dataFEED OPC<sup>®</sup>...] to start the configuration.

|                                        | Configur             | ation1 - Softin     | ng dataFEED OPC Suite - | Stopped    | ×        |
|----------------------------------------|----------------------|---------------------|-------------------------|------------|----------|
| Configuration View Local Application H | elp                  |                     |                         |            |          |
| rofting                                |                      |                     | Data Sourc              | e - Modbus |          |
|                                        | Controllers and De   | vices               |                         |            |          |
|                                        | Create and modify of | connections to cont | rollers and devices.    |            |          |
| N. Country                             | Name                 | Туре                | Address                 | Parameters | 18       |
| Data Source                            |                      |                     |                         |            | Add a re |
| 🕎 Modbus                               |                      |                     |                         |            | 0        |
| COPC OPC Server                        |                      |                     |                         |            | Yo       |
|                                        |                      |                     |                         |            |          |
| Data Destination                       |                      |                     |                         |            | Î        |
| Settings                               |                      |                     |                         |            |          |

Select [Add a new connection/data] to add a data source.

| 9                                             | Configuration1 - Softing dataFEED OPC Suite - Stopped                                                                                                    | - 🗆 X |
|-----------------------------------------------|----------------------------------------------------------------------------------------------------|-------|
| Configuration View Local Application          | Help                                                                                                    |       |
|                                               | Controller / Device Connection Wizard                                                                                                    |       |
|                                               | Connection Settings<br>On the weard page the Connection Settings of the actual data source connection to a Hodous device are configured.<br>Connection: Modous_1.                                   | 5     |
| Date                                          | Connection Name<br>Specify the name of the actual connection. This name is also always the name of the root node of the name space and must<br>therefore unique throughout the whole configuration. | 11    |
|                                               | Connection name: Trace)                                                                                                    | 8     |
| F                                             | Connection Settings<br>Specify if the connection shall be active or shall be in simulation mode.                                                                                                    |       |
| BOP                                           | Connection Active:                                                                                                    | ¥0    |
| Connection Settings                           | Application Protocol                                                                                                    |       |
| Communication Settings                        | Select the type of the protocol which shall be used at application layer.                                                                                                    |       |
| PLC Protocol Settings                         | Modbus TCP                                                                                                    |       |
| Extended Settings<br>Address Space Definition |                                                                                                    |       |
| -Data                                         | Next > Cancel Help                                                                                                    | 1     |
| Settings                                      |                                                                                                    |       |
| ata Source - Modbus.                          |                                                                                                    |       |

Enter [Trace1].

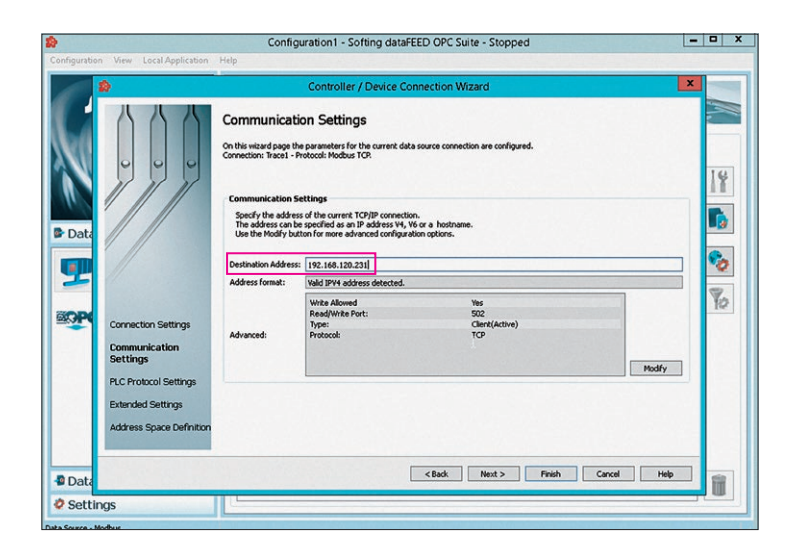

Enter the Trace (Ethernet) address.

| *                                                                                       | Configuration1 - Softing dataFEED OPC Suite - Running (Demo Mode)                                                                                                    | X        |
|-----------------------------------------------------------------------------------------|----------------------------------------------------------------------------------------------------|----------|
| Configuration View Local Applicat                                                       | tion Help                                                                                                    |          |
| *                                                                                       | Controller / Device Connection Wizard                                                                                                    |          |
| P Data                                                                                  | PLC Protocol Settings<br>On this wising gaps the PLC specific parameters for the current data source connection can be configured.<br>Connection: Traces - Protocol Hodbus TOC                                                                                                    |          |
| Connection Settings                                                                     | Hodbus protocol settings       Spedry special parameters for the actual Modbus connection.       Sare Address       1       0 star Address 0       10 star Address 0       10 star Address 0       10 star Modess       10 star Modess 0       10 star Modess 0       10 star Modess 0       10 star Modess 0       10 star Modess 0       10 star Modess 0       10 star Modess 0 | <b>%</b> |
| Communication Setti<br>PLC Protocol Settin<br>Extended Settings<br>Address Space Defini |                                                                                                    |          |
| Data                                                                                    | < Back Next > Pinish Cancel                                                                                                    | Help     |
| Settings                                                                                |                                                                                                    |          |
| Data Source - Modbus.                                                                   |                                                                                                    |          |

Select [Start Address 1].

|                                                                                               | Configuration1 - Softing dataFEED OPC Suite - Stopped                                                                                                    | D X |
|-----------------------------------------------------------------------------------------------|----------------------------------------------------------------------------------------------------|-----|
| Configuration View Local Application                                                          | Help                                                                                                    |     |
|                                                                                               | Controller / Device Connection Wizard                                                                                                    |     |
| Date                                                                                          | Extended Settings         On the includ cape the extended settings for the current data source connection can be configured.         Connection: Trace1 - Protocol: Modular TCR.         Detended Read Settings         Activate read colonization and specify the gap between the block areas in bytes.         Very Read Optimization on System point         Activate cycle read and specify the time interval at which the server send read requests to the R.C.         Very Cycle: Read       Read Deterval         1000 res       C |     |
| Communication Setting<br>PLC Protocol Settings<br>Extended Settings<br>Address Space Definito | Caud Max P. Presh Caucel Heb                                                                                                    | Û   |

▶ Select [Next >] to continue the installation process.

| Configuration View Local Application                  | Help                                                                                                    | Configuration1 - Softing dataFEED OPC Suite* - Stopped                                                                                                    | _ 0 ×          |
|-------------------------------------------------------|----------------------------------------------------------------------------------------------------|----------------------------------------------------------------------------------------------------|----------------|
| rofting                                               |                                                                                                    | Data Source - Modbus                                                                                                    | -              |
|                                                       | 2                                                                                                    | Controller / Device Connection Wizard                                                                                                    |                |
| Data Source     Deta Source     Medbur     CorC Sover | Conection Bettings<br>Connection Bettings<br>Commissions Bettings<br>PACP reace Bettings<br>Address Space | Address Space Definition<br>Definition of the standard constant case is defined.<br>The Definition of the standard constant case is defined samuely, reported from a<br>The Definition of the constant of the standard definition. The tasks case is defined samuely, reported from a<br>The Definition of the standard definition of the last case is defined samuely. The Definition of the Definition of th | 11<br>10<br>70 |
| Data Destination     Settings                         |                                                                                                    |                                                                                                    |                |

Select [Import].

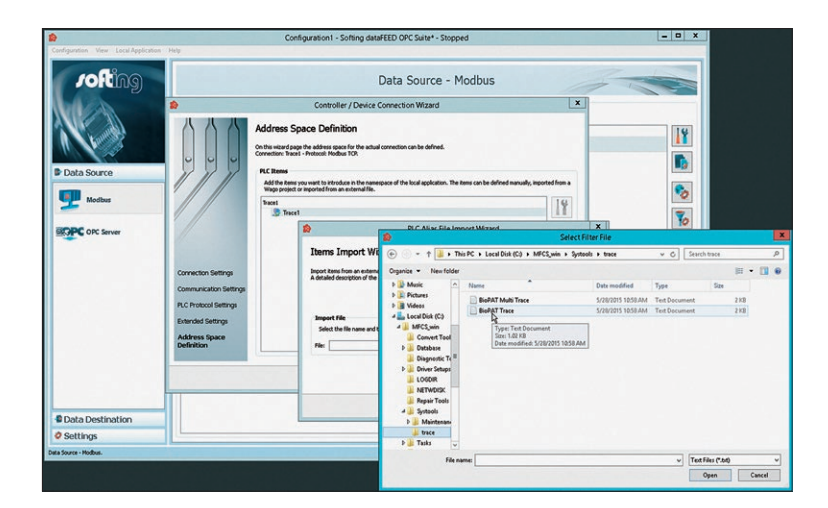

▶ Select "BioPAT<sup>®</sup> Multi Trace" or "BioPAT<sup>®</sup> Trace" (single).

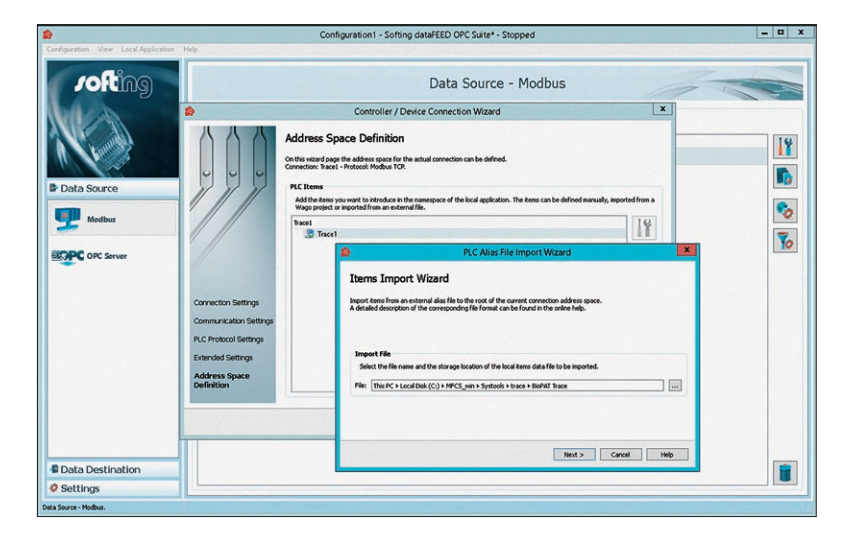

► Continue with [Next >].

| <b>2</b>                      |                                                                                                    | Configuration1 - Softing dataFEED OPC Suite* - Stopped                                                                                                    | - • ×                      |
|-------------------------------|----------------------------------------------------------------------------------------------------|----------------------------------------------------------------------------------------------------|----------------------------|
| rofting                       |                                                                                                    | Data Source - Modbus                                                                                                    |                            |
|                               | 10                                                                                                    | Controller / Device Connection Wizard                                                                                                    |                            |
| Data Source     Modbus        | Addi<br>Conse<br>Pict<br>Mat<br>Mat                                                                                        | ress Space Definition where drags the balance state is the state of the state of th | 11<br>10<br>10<br>10<br>10 |
| Dic Server                    | Connection Settings<br>Communication Settings<br>PLC Protocol Settings<br>Extended Settings<br>Address Space<br>Definition | Import Results 27% term inputed. Boort accessibly combined.                                                                                                    |                            |
| Data Destination     Settings |                                                                                                    | Triah Nob                                                                                                    | 1                          |

► Confirm import with [Finish].

| Conferentian View Local Analysis                    | Hele.                                                                                                    | Configuration1 - Softing dataFEED OPC Suite* - Stopped                                                                                                    | L                       | - 0 ×                |
|-----------------------------------------------------|----------------------------------------------------------------------------------------------------|----------------------------------------------------------------------------------------------------|-------------------------|----------------------|
| rofting                                             |                                                                                                    | Data Source - Modbus                                                                                                    |                         |                      |
| Data Source     Data Source     Media     Orc Snive | Connection Settings<br>Communition Settings<br>RC Protection Settings<br>External Settings<br>External Settings<br>Address Space | Controller / Device Connection Witand Address Space Definition Controller / Device Connection Witand Controller State Address and the state and envices Controller State Address and the state and address Controller State Address and the state and address and the state and address and the state and address and the state and address and the state address and the state addres | narvala, legetal fina a | 11<br>10<br>10<br>10 |
| Data Destination                                    |                                                                                                    |                                                                                                    |                         |                      |
| Settings                                            |                                                                                                    |                                                                                                    |                         |                      |

- $\triangleright$  What is imported will be displayed.
- ▶ Confirm the import with [Finish].

25

| a contraction of the state of the state of t |                   | c         | Configuration             | n1 - Softing dataFEED OPC Suite* - Stopped                                                                     |            |
|----------------------------------------------------------------------------------------------------|-------------------|-----------|---------------------------|----------------------------------------------------------------------------------------------------|------------|
| rofting                                                                                                    | Controllers and D | Nevices   | s and devices.            | Data Source - Modbus                                                                                           |            |
| AUK AN                                                                                                    | -                 |           |                           |                                                                                                    | 10         |
| A Kulling                                                                                                    | Tracel            | Modbus 19 | Address<br>92 168 120 231 | Visite allowed Dot Read/Milte SD-TCP-1000 mr                                                                   | IX         |
|                                                                                                    |                   |           |                           |                                                                                                    |            |
| Data Source                                                                                                    |                   |           |                           |                                                                                                    | <b>1</b> 3 |
| -                                                                                                    |                   |           |                           |                                                                                                    | 2          |
| Modbus                                                                                                    |                   | 100       |                           | the second second second second second second second second second second second second second second second s | ×          |
|                                                                                                    |                   |           |                           | Softing dataFEED OPC Suite                                                                                     | 8          |
| BOPC OPC Server                                                                                                    |                   |           | he actual config          | uration has been changed. Do you want to save these changes?                                                   |            |
|                                                                                                    |                   |           |                           |                                                                                                    |            |
|                                                                                                    |                   |           |                           | Ves No Cancel                                                                                                  |            |
|                                                                                                    |                   |           |                           |                                                                                                    |            |
|                                                                                                    |                   |           |                           |                                                                                                    |            |
|                                                                                                    |                   |           |                           |                                                                                                    |            |
|                                                                                                    |                   |           |                           |                                                                                                    |            |
|                                                                                                    |                   |           |                           |                                                                                                    |            |
|                                                                                                    |                   |           |                           |                                                                                                    |            |
|                                                                                                    |                   |           |                           |                                                                                                    |            |
|                                                                                                    |                   |           |                           |                                                                                                    |            |
|                                                                                                    |                   |           |                           |                                                                                                    |            |
| Data Destination                                                                                                    |                   |           |                           |                                                                                                    |            |

- ▷ The program is closed. The configuration of the OPC<sup>®</sup> Server is completed.
- After saving, confirm the prompt with [Yes].

# 3.4 Verifying the Correct Display of Values

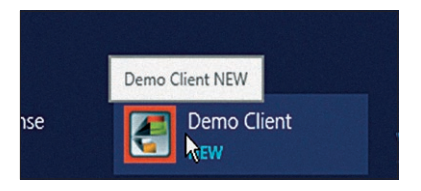

Start the verification with [Demo Client / NEW].

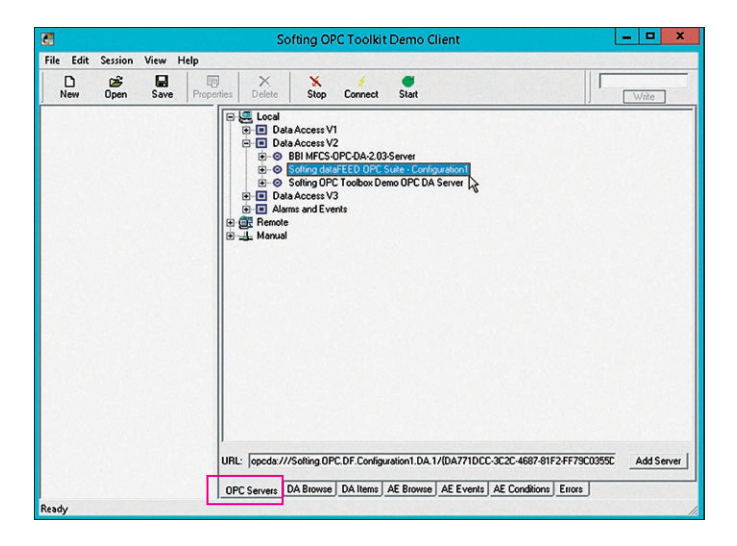

 Select the OPC<sup>®</sup> Server via "Softing dataFEED OPC Suite -Configuration".

|                                                                           | Softing OPC Toolkit Demo Client                                                                                                    |
|---------------------------------------------------------------------------|----------------------------------------------------------------------------------------------------|
| File Edit Session View Help                                               |                                                                                                    |
| New Open Save Properti                                                    | ies Delete Stop Connect Start                                                                                                    |
| <ul> <li>         ⊕ OptaAccess<br/>⊕ Opcdar///Softing.OPC.DF.C.</li></ul> | B       Coods ///Sdirg UPC.0F.Corligeration I.0A.1/(0A/710CC:Sc:0-4687/61F24F78C0055000)         B       System         B       Facel         B       Troot I         B       Discone         B       Procest Data         B       Statu         B       MarkStatu         B       Statu         B       Markstatu         B       Value1 |
| < III > .<br>Ready                                                        | OPC Servers DA Browse DA Items AE Browse AE Events AE Conditions Errors                                                                                                    |

▶ Select desired items from the "Browsing Tree".

|            |                                    |           |             |                                 |           |                 | Softing OP  | C Classic Demo                           | Client     |                                   |                         |       |
|------------|------------------------------------|-----------|-------------|---------------------------------|-----------|-----------------|-------------|------------------------------------------|------------|-----------------------------------|-------------------------|-------|
| File Edit  | Session<br>Upon                    | Save      | Properties  | ×<br>Doloto                     | X<br>Stop | Connoct         | Start       |                                          |            |                                   |                         | Write |
|            | Group     Group     Group     Trac | e.Process | Data.V:     | m<br>Trace.Proce<br>Trace.Proce | ssDola.V  | Value<br>0<br>0 | Quality     | TmeStanp<br>11:50:40:245<br>11:50:50:680 | Result     | Server<br>cocida ///<br>cpcda /// | Group<br>group<br>group |       |
| <<br>leady |                                    |           | > <u>OF</u> | C Servers ] [                   | DA Browse | DA Items [      | AE Browse A | E Events AE Conditi                      | one Errore | J                                 |                         |       |

► Verify displayed values.

| MFCS Shell    | [MEL15500W7 -            | ■ × |
|---------------|--------------------------|-----|
| File Run View | Help                     |     |
| 👷 🖬 🖬 🔳       | DoE NYM 1 8              |     |
| the second    | Configuration Management | 39  |

▶ Start the "MFCS Shell" - "Configuration Management".

| <b>V</b>                                                                                                    | MFCS                                                                                                    | SCMA [MEL15500W7 (local)/Jürgen]                                                                                                    |                                                        | • • |
|----------------------------------------------------------------------------------------------------|----------------------------------------------------------------------------------------------------|----------------------------------------------------------------------------------------------------|--------------------------------------------------------|-----|
| C Configure Non-Annual Hol<br>Configure Non-Annual Hol<br>Configure Non-Annual Hol<br>San Configureton As<br>Ext | Configuration Manager     Presets that: //immo     Variable team Type     Transmitten Manager     Manager     Manager | CMACS with Database MACSCOM ADDE<br>CMACS with Database MACSCOM ADDE<br>CARES with Database MACSCOM ADDE<br>Control Link<br>Control Link | S Config<br>Nedly<br>Config<br>A&<br>Aguntan<br>Netign |     |
|                                                                                                    | SUIIST Cycl<br>Totalige Cycl<br>TURB Cycl<br>YeldC Cycl<br>ACD DOU<br>FLOW DOU<br>CCDW DOU                                                                                                    | ic Vanidale Bootat_Q<br>ic Vanidale Biostat_Q<br>ic Vanidale Biostat_Q<br>ic Vanidale Biostat_Q<br>/ Controller Biostat_Q<br>/ Controller Biostat_Q                                                                                                    | Print                                                  |     |
|                                                                                                    |                                                                                                    | i Consoliar Biossa <mark>n,</mark> G v                                                                                                    |                                                        |     |

 Create variables in "MFCS/win" via the "Configuration" menu (see "BioPAT<sup>®</sup> MFCS/win" Operating Instructions).

| Process Unit:     | To Process Unit:                                                                                                    | To Control Unit:                | 3                |                  |
|-------------------|----------------------------------------------------------------------------------------------------|---------------------------------|------------------|------------------|
| Change Template   | Natahara                                                                                                    | 0000                            |                  |                  |
| C:\MFCS_win\Datab | (c) → ↑ ↓ This PC → Local Disk (C:                                                                                             | ) → MFCS_win → Database → Trace | v C Search       | Trace ,0         |
| ariable Name      | Organize 👻 New folder                                                                                                    |                                 |                  | · · · •          |
|                   | E Desktop                                                                                                    | ^ Name                          | Date modified    | Type Si          |
|                   | Downloads                                                                                                    | MFCSCUST.MDB                    | 28.05.2015 10:52 | Microsoft Access |
|                   | t This PC                                                                                                    |                                 |                  |                  |
|                   | Particip     Particip     Portug     Documents     Documents     Music     Pictures     Videoc                                 |                                 |                  |                  |
|                   | Participo     Participo     Toris PC     Documents     Documents     Music     Pfotures     Videos     Local Disk (Co)         |                                 |                  |                  |
|                   | Particip     Tris PC     Decuments     Downloads     Music     Pictures     Videos     Local Disk (C)     C     HP SECOREX (D) | ~ <                             |                  |                  |

- Select "Change Template ..." and select the appropriate template database.
- ▶ Select the desired "Configuration" from the list.

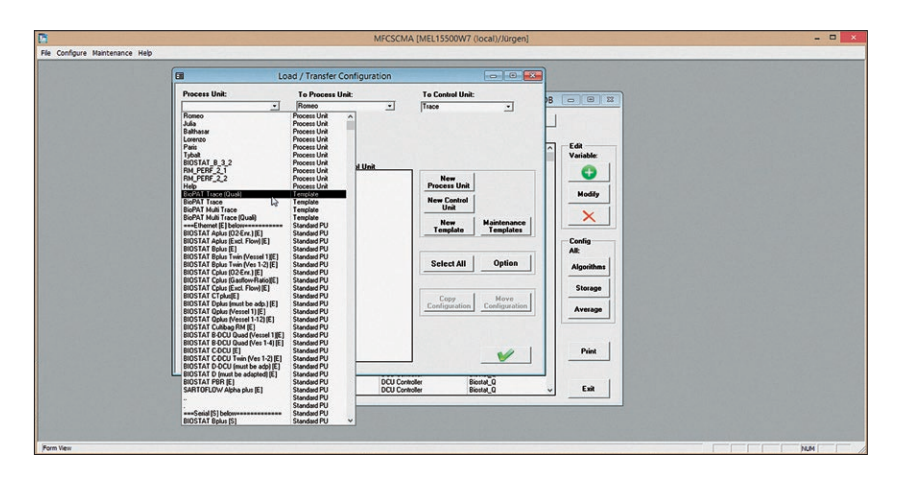

Enter the variables in the parameter list.

| B                              |                                                                                                    | MFC                           | SCMA [MEL15500W7 (local)/Jürgen]                                                                                                    |                                                                                           | - D × |
|--------------------------------|----------------------------------------------------------------------------------------------------|-------------------------------|----------------------------------------------------------------------------------------------------|-------------------------------------------------------------------------------------------|-------|
| Fie Configure Maintenance Help | 8                                                                                                    | Load / Transfer Configuration | 1                                                                                                    | 3                                                                                         |       |
|                                | Process Unit:<br>BioPAT Trace (Qual)<br>Change Template Database<br>C:M#CS. win\Database\Trace                                                                                                    | To Process Unit:     Romeo    | To Control Unit:                                                                                                    | 8                                                                                         |       |
|                                | Verdala Rase II<br>Actor Construction<br>Reveal of the Construction<br>Reveal of the Reveal of the Reveal of the Reveal of the Reveal<br>Reveal of the Reveal of the |                               | 1) Consider<br>1) Consider<br>1) Co | Valabe<br>Valabe<br>Modify<br>X<br>Cordig<br>Aktifian<br>Bronge<br>Arecage<br>Pain<br>tal |       |
| Form View                      |                                                                                                    |                               |                                                                                                    |                                                                                           |       |

- $\triangleright$  This list is displayed.
- ▶ Select [Select All].
- ▶ Select storage locations [To Process Unit] and [To Central Unit].
- ▶ Select [Unselect All].
- ▶ Select [Copy Configuration] and confirm.
- $\triangleright$  The installation has now been fully completed.

| File Configure Maintenance Help                                  | micacinik (incensional) (rocal) /aligent                                                                                                    |  |
|------------------------------------------------------------------|----------------------------------------------------------------------------------------------------|--|
| E                                                                | Load / Transfer Configuration                                                                                                    |  |
| Load/Transfer<br>Sugar<br>From: "BuPAT Trace (Qual)" for 'Romeo' | To Poscera Uaik To Caustal Uaik B C 0 0 12 Poscera - Trace -  WCSCUST Mote WCSCUST Mote                                                                                                    |  |
| 10 %                                                             | Normal     Conclusion       Conclusion     The second second se |  |

Confirm with [OK].End with [Exit].

|                                                                          |                                                                                         |                                                                                                    |                                                                                                    | MFCSCMA [MEL155                                                                                                    | 00W7 (local)/Jürgen]                                                                                                    |                                                      |       |
|--------------------------------------------------------------------------|-----------------------------------------------------------------------------------------|----------------------------------------------------------------------------------------------------|----------------------------------------------------------------------------------------------------|----------------------------------------------------------------------------------------------------|----------------------------------------------------------------------------------------------------|------------------------------------------------------|-------|
| The MFC:<br>modificati<br>database.<br>Modificati<br>Be sure to<br>User: | S/win Configurati<br>ions of the config<br>ions to the config<br>o update the con<br>en | nn has been modified. It is<br>wation. Press "Backup co<br>putation are already implem<br>figuration with "File"/ "Upo<br>Rev No: 2,019             | necessary to fill in comments which<br>alguration" to create a new backup<br>ented and will not be affected by th<br>late Configuration" from the MFCS7<br>change: 01.07.20 | describe the<br>of the configuration<br>e backup.<br>win Shell<br>16 10.04.03                                                                                  | abase\MFCSCONF.MD<br>New Process Unit                                                                                                    |                                                      |       |
| Comment:<br>History:                                                     | Date Time<br>10.06.2016 09.21<br>15.05.2016 12.42<br>17.05.2016 17.54                   | Rev.         User           115         2.019         Juligen           02         2.019         Juligen           40         2.017         Juligen | Conment<br>Indi                                                                                                    | 1                                                                                                    | system<br>Trace<br>Trace<br>Trace<br>Broth, Q<br>Broth, Q<br>Broth, Q<br>Sample Data Manager<br>Sample Data Manager<br>Sample Data Manager<br>Sample Data Manager<br>Sample Data Manager<br>Sample Data Manager<br>Sample Data Manager | Variable:<br>Wariable:<br>Modiy<br>X<br>Config<br>AR |       |
|                                                                          | 17.00.2010 17.00                                                                        |                                                                                                    | Backup<br>Configuration                                                                                                    | Exit without<br>Backup                                                                                                    | System<br>Biostal_Q<br>Trace<br>Biostal_Q<br>Biostal_Q<br>Biostal_Q<br>Trace                                                                                                    | Algorithms<br>Storage<br>Average                     |       |
|                                                                          |                                                                                         |                                                                                                    | Ethiotocc<br>EX02<br>EX02<br>GlucinalogOut<br>Gluccalbra@enven<br>Gluccalbra@countStd<br>Gluccalbra@countStd<br>Gluccalbra@countStd<br>Gluccob                              | Cyclic Vaiable<br>Cyclic Vaiable<br>Cyclic Vaiable<br>Cyclic Vaiable<br>Cyclic Vaiable<br>Cyclic Vaiable<br>Cyclic Vaiable<br>Cyclic Vaiable<br>Cyclic Vaiable | Tisce<br>Biostat, Q<br>Biostat, Q<br>Biostat, Q<br>Tisce<br>Tisce<br>Tisce<br>Tisce<br>Siostat, Q                                                                                                    | Print                                                |       |
| Agw                                                                      |                                                                                         |                                                                                                    | μ                                                                                                    |                                                                                                    |                                                                                                    |                                                      | N.N [ |

- $\triangleright$  This display appears.
- Enter the changes in "Change History" for traceability.
- ► Finish the verification of the correct display of values with [Backup Configuration].

# 3.5 Initial Operation of the OPC® DA Server

Ensure the following prerequisites before initial operation:

- ▶ The values on the device must also be displayed via the OPC<sup>®</sup>!
- ▷ The display of the values via the OPC<sup>®</sup> shows the correctly executed installation.
- Perform all further operational steps according to the corresponding operating instructions (see Chapter "1.2 Accompanying Documents", page 4).

# 4 Specifications

#### Important:

The approved "MFCS/win 3.0 Support Pack 2015" must be installed on the computer in order to install the BioPAT® Trace OPC® DA server.

#### **General Hardware Requirements**

- Intel<sup>®</sup> Core<sup>™</sup> i3 or higher
- Main memory 8 GB (minimum: 4 GB)
- Hard disk 500 GB (minimum 250 GB)
- Graphic card
- DVD-ROM drive
- Mouse
- Uninterruptable Power Supply Unit (UPS)
- Operating System:

#### **General System Requirements**

- Microsoft Windows 7 SP1
- Microsoft Windows 8.1
- Microsoft Windows Server 2008 R2 Sp1
- Microsoft Windows Server 2012
- Microsoft Windows Server 2012 R2

#### **Operating System Language**

- English
- German (other languages are not supported)

# 5 Appendix

# 5.1 Additional Documentation

- In addition to these installation instructions, you will find all necessary technical documentation in the operating manual on this software.
- If customer-specific modifications were implemented, the appropriate documents can either be attached to the operating manual or to the software as separate documents.

Sartorius Stedim Biotech GmbH August-Spindler-Strasse 11 37079 Goettingen, Germany

Phone: +49 551 308 0 www.sartorius.com

The information and figures contained in these instructions correspond to the version date specified below.

Sartorius reserves the right to make changes to the technology, features, specifications and design of the equipment without notice. Masculine or feminine forms are used to facilitate legibility in these instructions and always simultaneously denote the other gender as well.

Copyright notice:

This instruction manual, including all of its components, is protected by copyright. Any use beyond the limits of the copyright law is not permitted without our approval. This applies in particular to reprinting, translation and editing irrespective of the type of media used.

© Sartorius Germany

Last updated: 10 | 2016

Printed in the EU on paper bleached without chlorine. | AM Publication No.: SBT6037-e210504